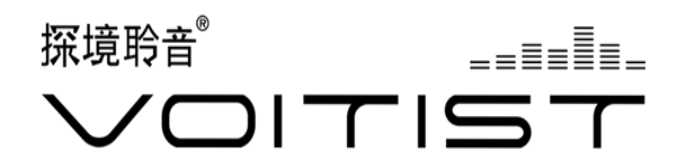

# 人工智能场景面板

(使用说明书)

# 欢迎使用

聆音VOITIST人工智能场景面板采用全自研AI MES H通信协议,能实现联动智能灯、智能窗帘、智能 电器、智能空调的个性化生活场景。

每个聆音VOITIST智能场景面板自带芯片,您可以 自定义每个按键的功能,联动控制其他设备。

### 产品功能

自带语音

您可以先呼叫"小白小白",停顿1秒后,再说出 "回家模式","外出模式",即可执行本开关控制 的场景。或者通过开关按键、手机APP、其他智 能设备联动等多种方式控制。

② 场景联动

通过场景面板按键、离线语音和APP三种方式实 现场景模式的联动。

③ 操控更多设备

搭配聆音智能开关、智能窗帘电机、智能通断器、智能调光器、智能五孔插座、智能红外空 调插座等设备,可以实现开关窗帘、调节灯光 亮度、调节空调温度等功能。

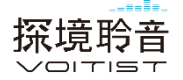

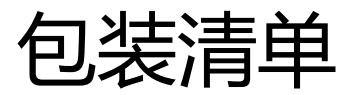

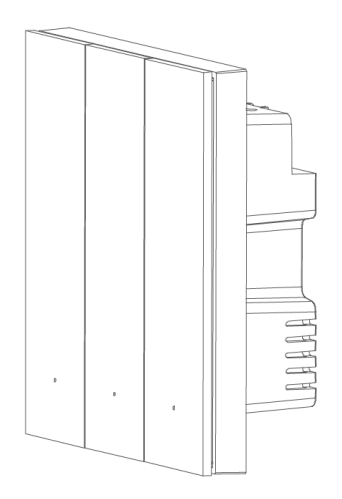

#### 智能场景面板 x1

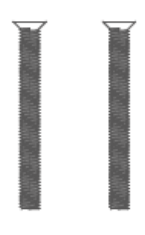

安装螺丝 x2

聆音智能场景面板 说明书

说明书 x1

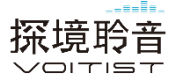

### 安装注意事项

本产品采用220V市电供电,必须由专业电工安装, 安装前请关闭总闸,请勿带电操作。在安装过程中 有任何疑问,请在官方微信公众号【探境聆音】中 联系在线客服。

- 本产品需要零火线供电,根据电工作业规范,零 线一般是蓝色或黑色电线。
- ② 本产品无需搭配任何网关功能的产品使用,可以 和任意聆音智能的设备组网,组网后可通过任意 设备语音控制其他设备。
- ③ 为美观起见,建议深度≥50mm以上或搭配连体 框安装。
- ④ 请自备M4的螺丝刀、测电笔、电工胶布等工具。
- ⑤本产品仅限室内使用,请勿在浴室等潮湿环境使用。
- ⑥ 不能用于控制医疗设备、生命支持设备等。

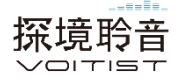

下载app

在应用商店搜索"探境聆音",或扫描以下二维码下载"探境聆音"APP。(目前仅支持安卓手机)

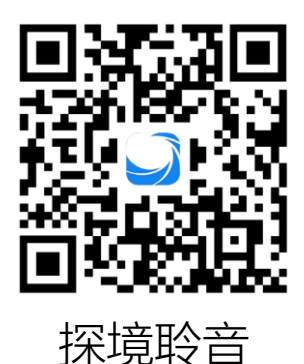

### 安装步骤

关闭电源总闸,并确认底盒内壁无水泥等附着物。
 将底盒内的电源线长度修剪到10cm左右。

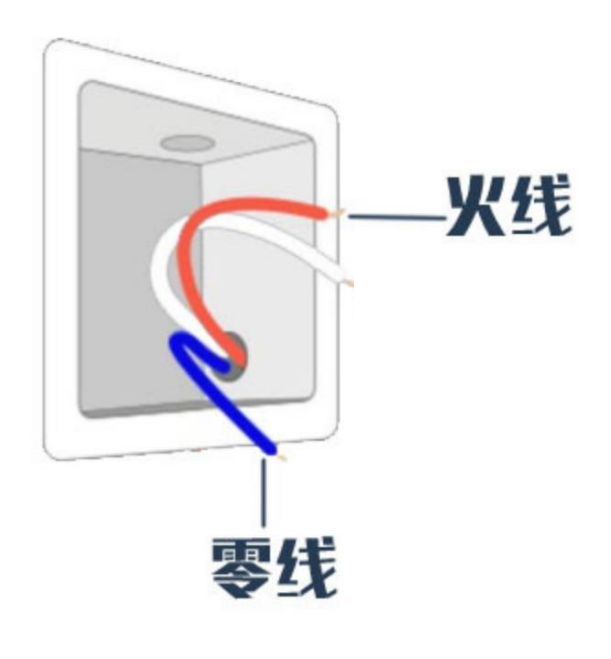

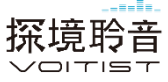

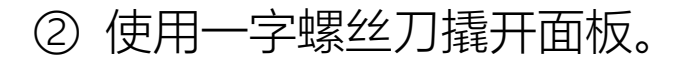

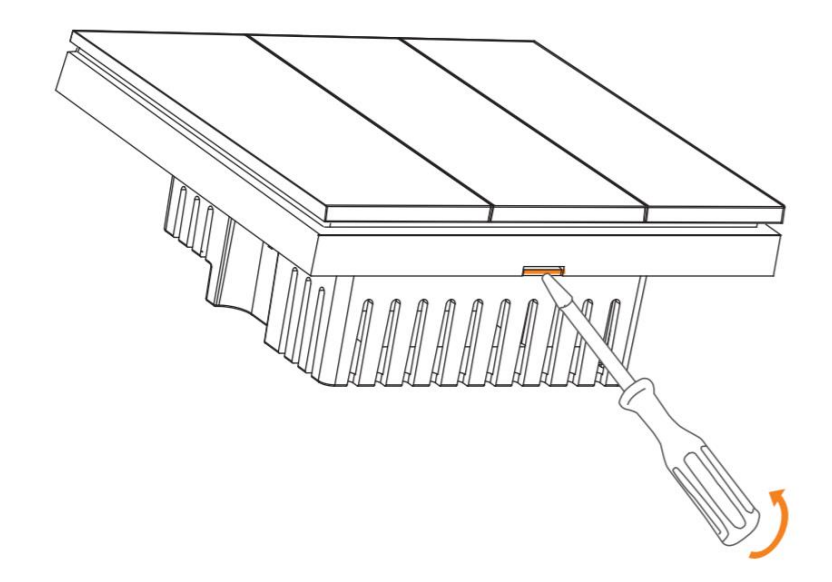

③ 将火线接入开关面板底壳的L接口,零线接入底 壳的N接口,确认电源线与开关接线柱接触良好, 无裸露的铜线。

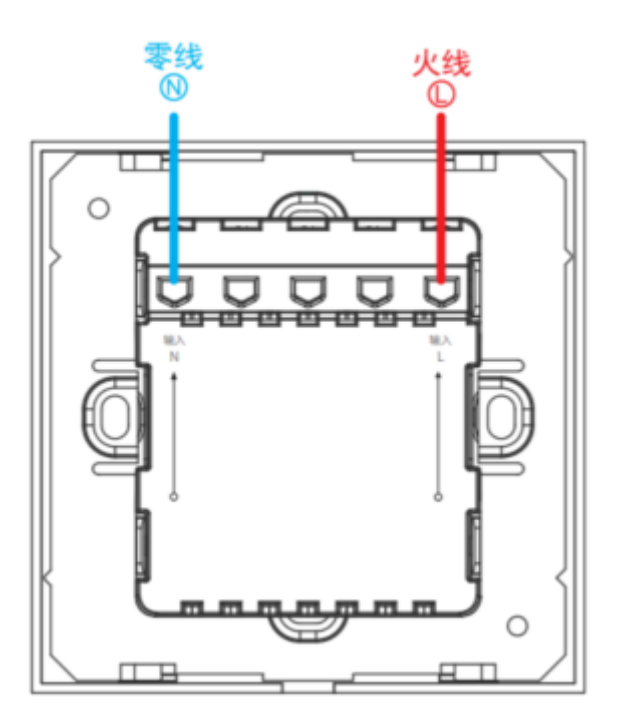

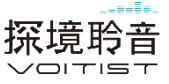

### ④ 使用安装螺丝将开关后座固定到底盒上,并扣合 按键盖板。

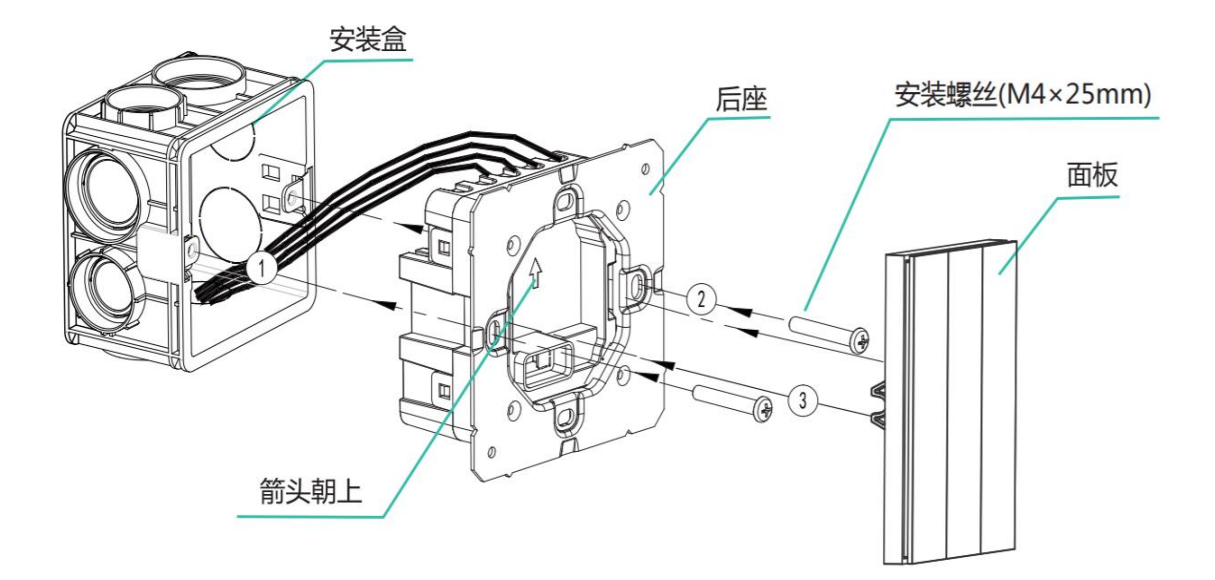

⑤ 开启电源总闸,按键灯点亮,说明安装正确。需 通过app绑定场景后才可正常使用。

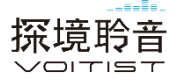

# 快速配置指南

### 打开微信"探境聆音"小程序,获取**安装方案**二 维码(示意如下)

#### 安装方案

将二维码提供给安装师傅,安装并完成配 置后,即可享受全屋智能生活体验

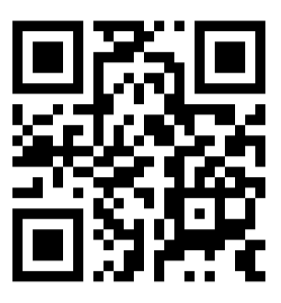

- ② 使用探境聆音app扫描安装方案二维码
- ③ 根据工单要求安装所有设备
- ④ 通电→关联核验→即刻体验

详情请参考网站"快速配置教学视频"

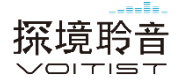

# 手动配置指南

- ① 上电后,开关的左下方按键灯默认开始"闪烁", 即进入配网状态。
- ② 打开"探境聆音" App,点击首页右上角"+",进入配网设备搜索,搜索出需要添加的设备,选中设备后,点击"开始配网"添加产品。设备都添加完后,点击下方'配网完成'退出配网页面。
- ③ 回到APP首页,找到顶端"未配置" 卡片,点击对 应的设备,根据App提示,设置对应的设备信息。

详情请参考网站"手动配置教学视频"

### 场景配置指南

- ① 在App中,进入"智能",根据需求选择全局场景 或区域场景,选择右上角"+"创建场景;
- ② 添加场景中执行的设备,在设备右边选择场景内本设备是"打开/关闭"状态;
- ③ 选择完成保存即可。
- ④ 配置完的场景,可以绑定到场景面板上。

详情请参考网站"场景配置教学视频"

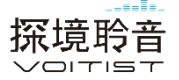

# 使用指南

例:四键智能场景面板,安装位置设置为"门厅", 按键一设置为"回家模式"

语音控制:

口呼"小白小白,回家模式"

(注: 口呼完"小白小白"后, 请**停顿1秒**后再说指令词) ① APP控制:

进入APP, 找到"智能"选项卡, 点击"回家模式" 即可执行。

② 按键控制:

每个场景按键下方都有指示灯。指示灯为常闭 状态。每次按下场景键,指示灯会点亮一次, 表示执行一次。

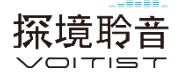

# 恢复出厂设置

当场景面板不能正常入网或需要重新组网时,左上 键连续按5次,左下连续按5次,再长按左上键20秒, 直至左下角指示灯进入闪烁状态,表示恢复出厂设 置成功。如未触发闪烁状态,请重复以上动作。

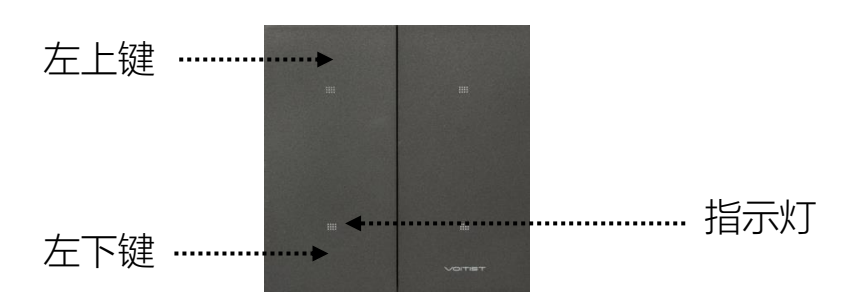

产品参数

| 产品型号 | TJ-ZNCJKGLNBW81K4/TJ-ZNCJKGLNBW81K6 |
|------|-------------------------------------|
| 产品尺寸 | 86*86*44.5mm                        |
| 输入电压 | 220V~ 50/60Hz, 零火线供电                |
| 最大负载 | 无负载                                 |
| 无线协议 | AI MESH                             |
| 工作环境 | 温度-10℃~55℃,湿度≤90%RH(无冷凝)            |
| 执行标准 | GB/T16915.1-2012, GB/T16915.2-2012  |

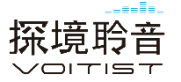

# 电子产品有害物质声明

|       | 有毒有害物质或元素 |         |         |               |             |               | ( |
|-------|-----------|---------|---------|---------------|-------------|---------------|---|
| 部件名称  | 铅<br>Pb   | 汞<br>Hg | 镉<br>Cd | 六价铬<br>Cr(VI) | 多溴联苯<br>PBB | 多溴二苯醚<br>PBDE |   |
| 塑胶结构件 | 0         | 0       | 0       | 0             | 0           | 0             |   |
| 金属结构件 | Х         | 0       | 0       | 0             | 0           | 0             | . |
| 无线模块  | 0         | 0       | 0       | 0             | 0           | 0             |   |
| PCB组件 | Х         | 0       | 0       | 0             | 0           | 0             |   |

D: 表示该有害物质在该部件 所有均质材料中的含量均 在GB/T 26572规定的限 量要求以下;

(: 表示该有害物质至少在该 部件的,某一均质材料中 的含量超出GB/T 26572 规定的限量要求;

# 售后保障

根据《中华人民共和国消费者权益保护法》和《中 华人民共和国产品质量法》,我们向您承诺:

- ① 凭此保修条例和相关销售发票可获得本公司免费 保修服务,如不能出示销售证明,该产品的免费 保修期将自其生产日期算起;
- ② 发生性能故障(人为因素除外),但产品零部件 完整、外观无损,可享受自售出之日起,7日内 退货或换货服务,15日内换货或免费保修服务;
- ③ 发生性能故障(人为因素除外),可享受自售出 之日起,3年内免费保修服务;
- ④ 返修产品若需要邮寄,邮寄费用需参考本公司售
  后维护费用标准;
- ⑤ 经销商向您作出本公司保证以外的其他承诺,本 公司不承担任何责任。

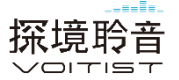

### 非保修条例

- 已超出保修期限或无法提供相关购买凭据(发票 销售单据等);
- ② 人为因素导致的产品故障、零部件不完整或外观 有损坏;
- ③ 未按产品使用说明书安装、使用、维护、保管导 致产品损坏或服务终止。
- ④ 已经超出保修时间。
- ⑤ 擅自改动本机固有零件或擅自拆卸。
- ⑥ 意外因素导致产品损坏,如输入不适合的电压、 高温、进水、机械破坏、摔坏等。
- ⑦ 自然因素或不可抗力导致产品损坏。
- ⑧ 其他非产品本身设计、技术、制造、质量等问题 而导致的故障或损坏。
- ⑨ 若因安装未经授权的软件或而导致的不兼容、无法使用、侵权、人身损害、财产损失、对第三方的赔偿或遭受的处罚等问题。

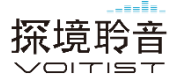